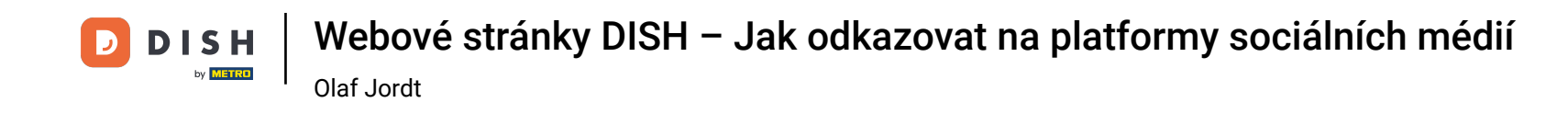

Nyní jste na hlavním panelu webu DISH, klikněte na Podrobnosti o restauracích a upravte kontaktní údaje.

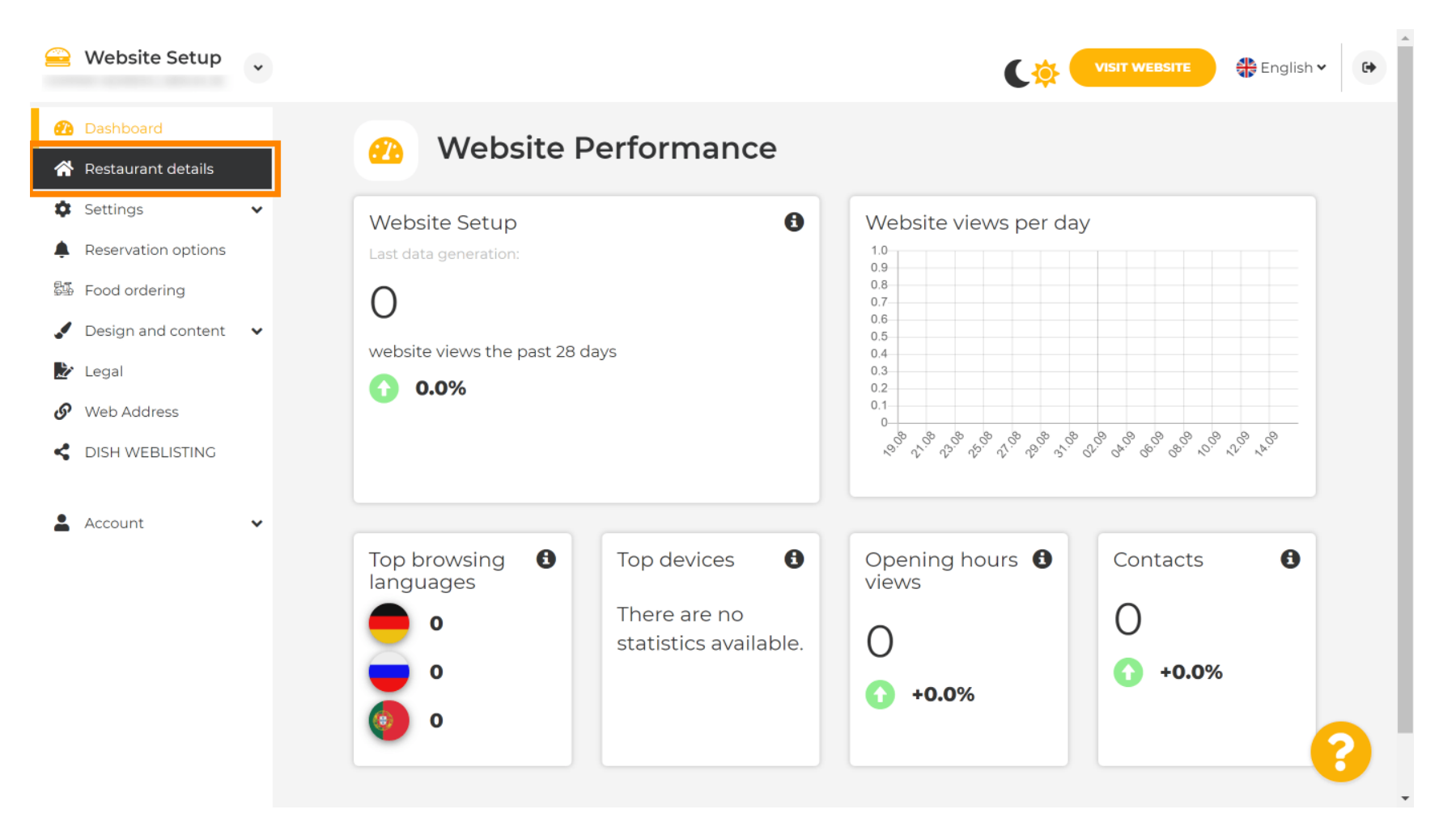

**DISH** Webové stránky DISH – Jak odkazovat na platformy sociálních médií

Olaf Jordt

D

### Přejděte dolů, dokud nenajdete kategorii Odkazy na sociální sítě.

| 🤗 Website Setup                                             | * |                                                            | VISIT WEBSITE English V                                                                                                    |
|-------------------------------------------------------------|---|------------------------------------------------------------|----------------------------------------------------------------------------------------------------|
| 🕐 Dashboard                                                 |   | Additional                                                 | A contact form provides customers a more<br>convenient way to write you a message.<br>Additionally, customers can contact you even |
| <ul><li>Restaurant details</li><li>Settings</li></ul>       | ~ | Post code*                                                 | when you disabled the public display of your email address.                                                                        |
| <ul><li>Reservation options</li><li>Food ordering</li></ul> |   | City*                                                      | Show a contact form on the website                                                                                                 |
| 🖌 Design and content                                        | ~ | Country                                                    |                                                                                                    |
| <ul><li>Legal</li><li>Web Address</li></ul>                 |   | H SAVE                                                     |                                                                                                    |
| DISH WEBLISTING                                             | ~ | Social network links                                       | 5                                                                                                    |
| Account                                                     |   | Facebook • fhttps://www.facebook.c                         | com/ X REMOVE                                                                                                    |
|                                                             |   | + ADD LINK                                                 |                                                                                                    |
|                                                             |   | H SAVE                                                     |                                                                                                    |
|                                                             |   | Designed by Hospitality Digital GmbH. All rights reserved. | Imprint   FAQ   Terms of Use   Data Privacy   Change cookie settings                                                               |

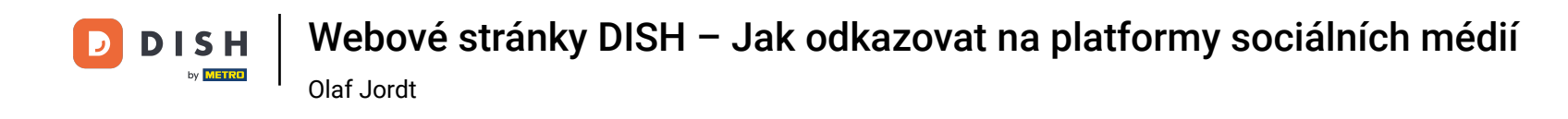

### • Nyní klikněte na šipku dolů a otevřete seznam dostupných sociálních sítí.

| 😑 Website Setup 👻                                              |                                                            | VISIT WEBSITE English V                                                                                                    |
|----------------------------------------------------------------|------------------------------------------------------------|----------------------------------------------------------------------------------------------------|
| 🕐 Dashboard                                                    | Additional                                                 | A contact form provides customers a more<br>convenient way to write you a message.<br>Additionally, customers can contact you even |
| <ul><li>Restaurant details</li><li>Settings </li></ul>         | Post code*                                                 | when you disabled the public display of your email address.                                                                        |
| <ul> <li>Reservation options</li> <li>Food ordering</li> </ul> | City*                                                      | Show a contact form on the website                                                                                                 |
| Design and content                                             | Country                                                    |                                                                                                    |
| <ul> <li>Legal</li> <li>Web Address</li> </ul>                 |                                                            |                                                                                                    |
| CISH WEBLISTING                                                | 🔗 Social network links                                     |                                                                                                    |
| Account V                                                      | Facebook                                                   | X REMOVE                                                                                                    |
|                                                                | + ADD LINK                                                 |                                                                                                    |
|                                                                | H save                                                     |                                                                                                    |
|                                                                | Designed by Hospitality Digital GmbH. All rights reserved. | Imprint   FAQ   Terms of Use   Data Privacy   Change cookie settings                                                               |

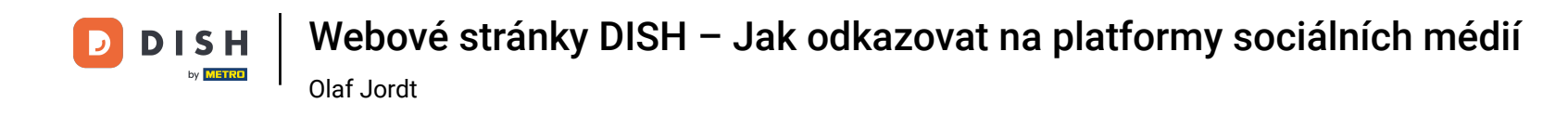

Poté si můžete vybrat platformu sociálních médií, kterou chcete přidat.

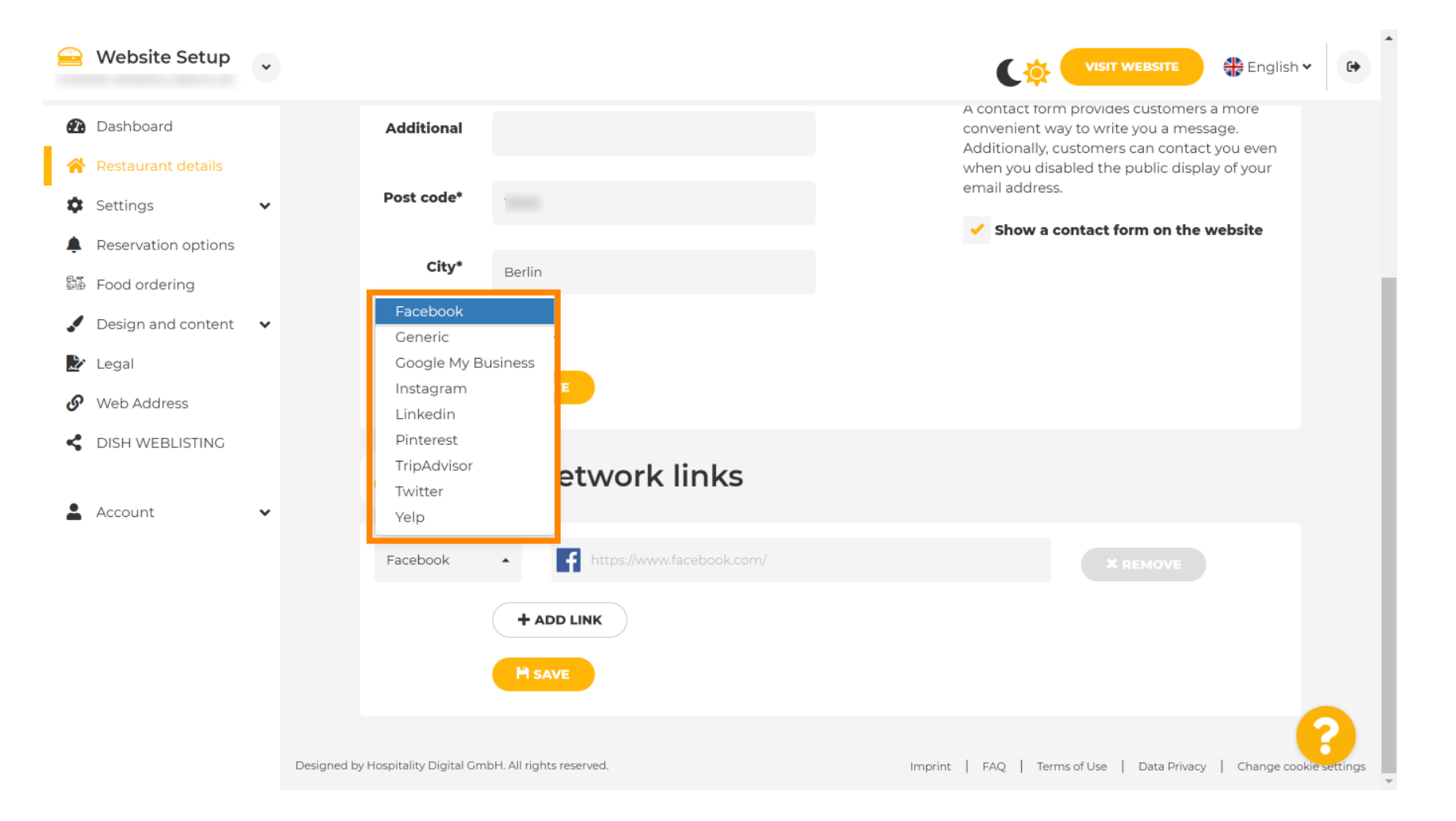

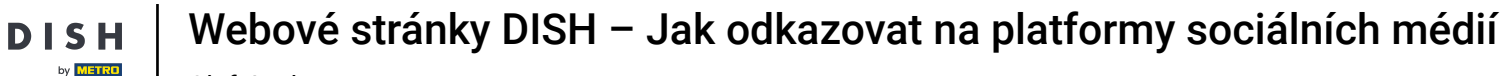

Olaf Jordt

### Ð

# Nyní zadejte <mark>adresu URL</mark> zvolené sociální sítě. Poznámka: Budete muset přidat platnou URL, jinak se změny neuloží, např. pro Facebook URL s nápisem "facebook.com" na začátku

|                | Website Setup                        | * |                                                            | VISIT WEBSITE 4 English ~ 🕞                                                                                                    |
|----------------|--------------------------------------|---|------------------------------------------------------------|----------------------------------------------------------------------------------------------------|
| <b>@</b>       | Dashboard                            |   | Additional                                                 | A contact form provides customers a more<br>convenient way to write you a message.<br>Additionally, customers can contact you even |
| *<br>*         | Restaurant details<br>Settings       | ~ | Post code*                                                 | when you disabled the public display of your<br>email address.                                                                     |
| <b>ب</b><br>چې | Reservation options<br>Food ordering |   | City*                                                      |                                                                                                    |
| ."             | Design and content                   | ~ | Country                                                    |                                                                                                    |
| ₽`<br>S        | Legal<br>Web Address                 |   | H SAVE                                                     |                                                                                                    |
| <              | DISH WEBLISTING                      |   | Social network links                                       |                                                                                                    |
| Ě              | Account                              | • | Facebook                                                   | N∕ ★ REMOVE                                                                                                    |
|                |                                      |   | + ADD LINK                                                 |                                                                                                    |
|                |                                      |   | H SAVE                                                     |                                                                                                    |
|                |                                      |   | Designed by Hospitality Digital GmbH. All rights reserved. | Imprint   FAQ   Terms of Use   Data Privacy   Change cookie settings                                                               |

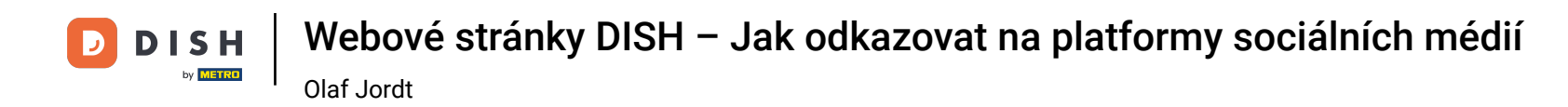

## Chcete-li přidat další sociální síť, klikněte na PŘIDAT ODKAZ.

|          | Website Setup                        | * |                                                            | VISIT WEBSITE English V                                                                                                    |
|----------|--------------------------------------|---|------------------------------------------------------------|----------------------------------------------------------------------------------------------------|
| Ð        | Dashboard                            |   | Additional                                                 | A contact form provides customers a more<br>convenient way to write you a message.<br>Additionally, customers can contact you even |
| <b>☆</b> | Restaurant details<br>Settings       | ~ | Post code*                                                 | when you disabled the public display of your email address.                                                                        |
| <b>ب</b> | Reservation options<br>Food ordering |   | City*                                                      | Show a contact form on the website                                                                                                 |
| <b>↓</b> | Design and content<br>Legal          | * | Country                                                    |                                                                                                    |
| ୫<br>୧   | Web Address<br>DISH WEBLISTING       |   |                                                            |                                                                                                    |
| •        | Account                              | ~ | Social network links                                       |                                                                                                    |
|          |                                      |   | Facebook                                                   | * REMOVE                                                                                                    |
|          |                                      |   | + ADD LINK<br>H SAVE                                       |                                                                                                    |
|          |                                      |   | Designed by Hospitality Digital GmbH. All rights reserved. | Imprint   FAQ   Terms of Use   Data Privacy   Change cookie settings                                                               |

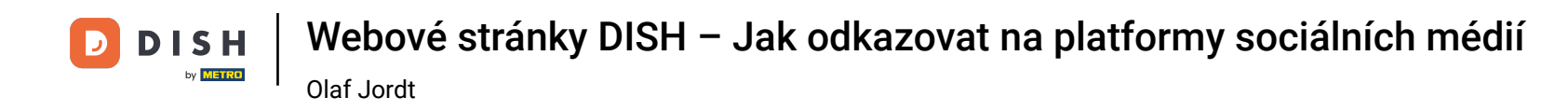

## Chcete-li odstranit sociální síť, klikněte na ODSTRANIT .

|                 | Website Setup                        | * |                                           | VISIT WEBSITE English V                                                                                                    |
|-----------------|--------------------------------------|---|-------------------------------------------|----------------------------------------------------------------------------------------------------|
| Ð               | Dashboard                            |   | Additional                                | A contact form provides customers a more<br>convenient way to write you a message.<br>Additionally, customers can contact you even |
| *<br>\$         | Restaurant details<br>Settings       | ~ | Post code*                                | when you disabled the public display of your email address.                                                                        |
| <b>.</b><br>23. | Reservation options<br>Food ordering |   | City*                                     | Show a contact form on the website                                                                                                 |
| .✓<br>№         | Design and content<br>Legal          | * | Country                                   |                                                                                                    |
| ଡ<br><b>୯</b>   | Web Address<br>DISH WEBLISTING       |   |                                           |                                                                                                    |
| <b>.</b>        | Account                              | ~ | Social network links                      |                                                                                                    |
|                 |                                      |   | Facebook                                  | × REMOVE                                                                                                    |
|                 |                                      |   | Coogle My Busin A https://www.google.com/ | X REMOVE                                                                                                    |
|                 |                                      |   | + ADD LINK<br>M SAVE                      | 3                                                                                                    |

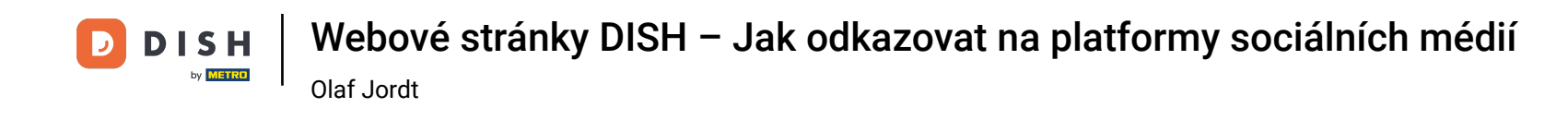

Chcete-li změny použít, klikněte na ULOŽIT . To je vše, máte hotovo.

| 😑 Website Setup 🗸                                           |                                                            | VISIT WEBSITE English ~                                                                                                    |
|-------------------------------------------------------------|------------------------------------------------------------|----------------------------------------------------------------------------------------------------|
| 🕐 Dashboard                                                 | Additional                                                 | A contact form provides customers a more<br>convenient way to write you a message.<br>Additionally, customers can contact you even |
| <ul><li>Restaurant details</li><li>Settings </li></ul>      | Post code*                                                 | when you disabled the public display of your<br>email address.                                                                     |
| <ul><li>Reservation options</li><li>Food ordering</li></ul> | City*                                                      |                                                                                                    |
| 🖌 Design and content 🛛 👻                                    | Country                                                    |                                                                                                    |
| 🛃 Legal                                                     | H SAVE                                                     |                                                                                                    |
|                                                             |                                                            |                                                                                                    |
|                                                             | 🔗 Social network links                                     |                                                                                                    |
|                                                             | Facebook                                                   | * REMOVE                                                                                                    |
|                                                             | + ADD LINK<br>M SAVE                                       |                                                                                                    |
|                                                             | Designed by Hospitality Digital GmbH. All rights reserved. | Imprint   FAQ   Terms of Use   Data Privacy   Change cookie settings                                                               |

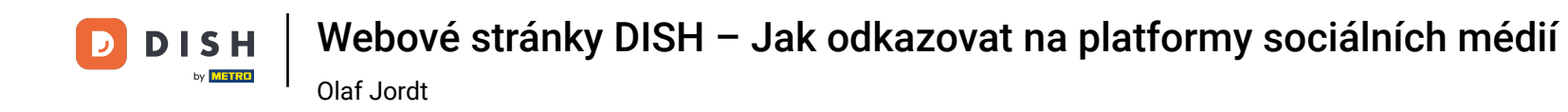

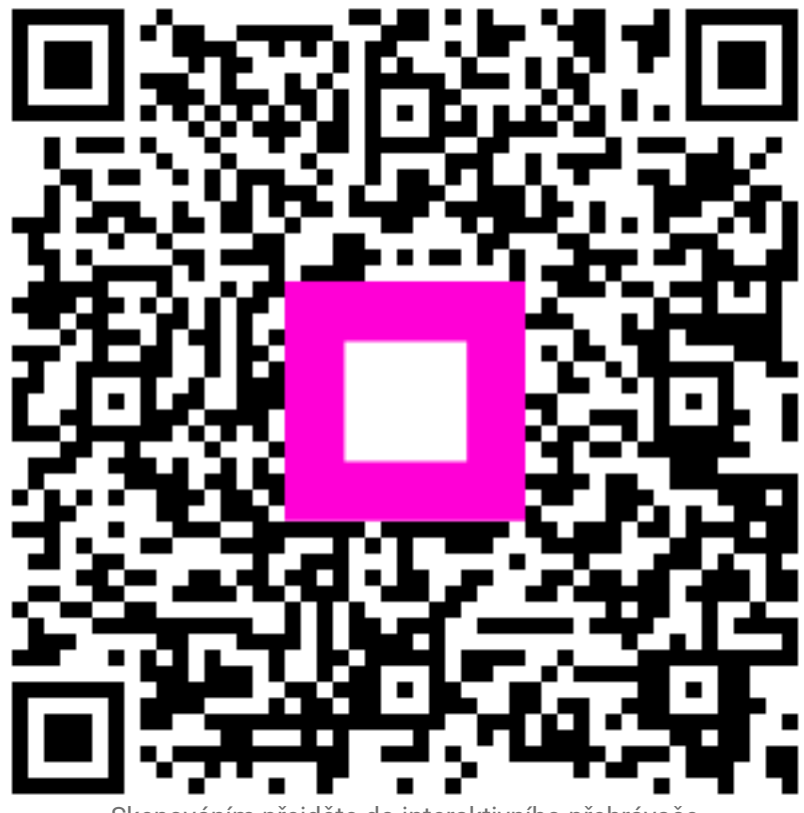

Skenováním přejděte do interaktivního přehrávače